# **Teleprompter Manual**

## 1-- PRODUCT LIST

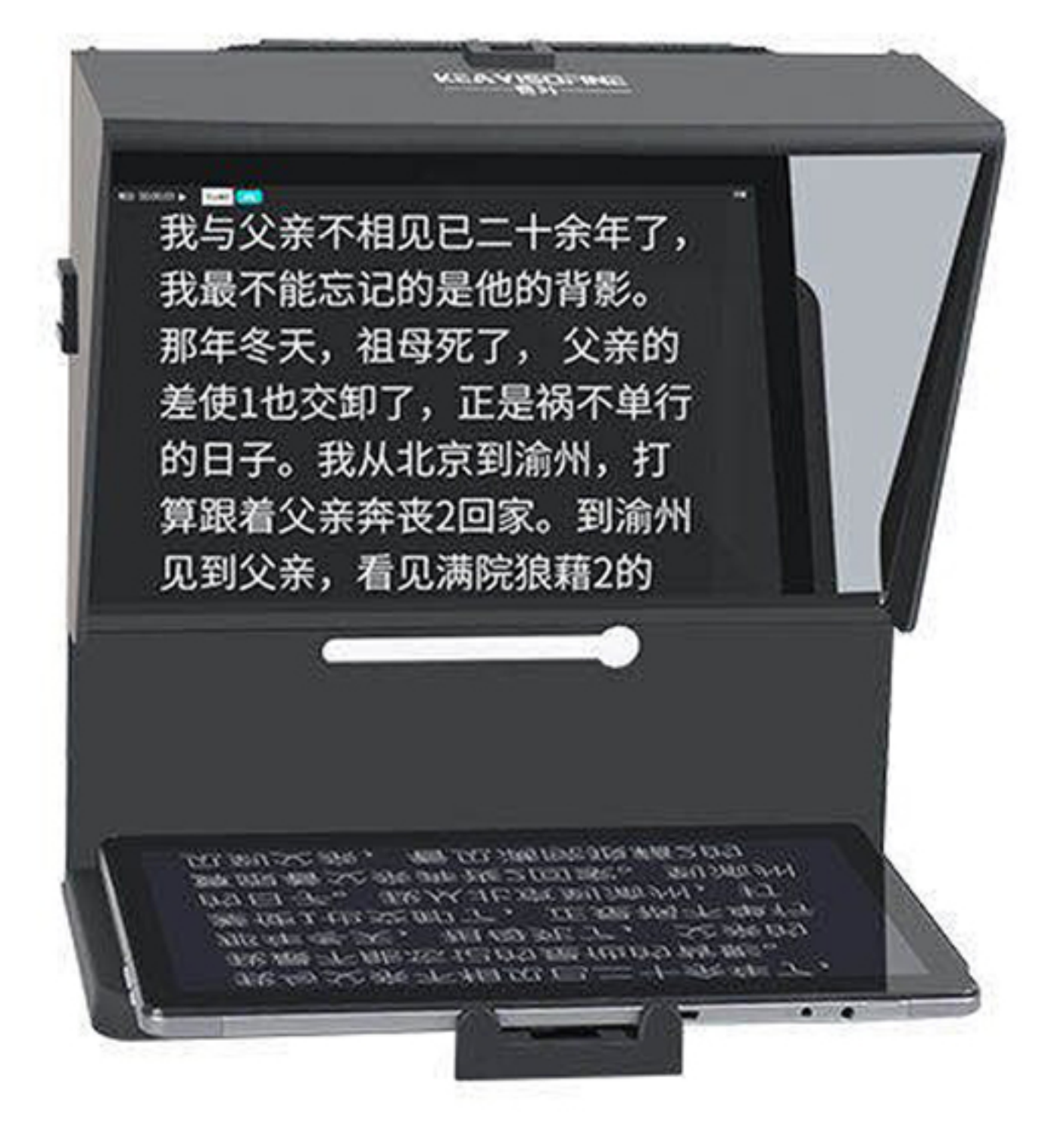

teleprompter\*1

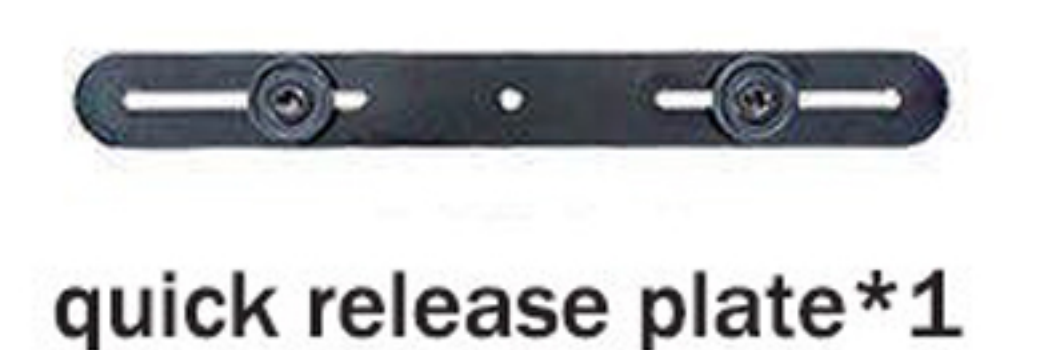

# 2-- APP TUTORIAL

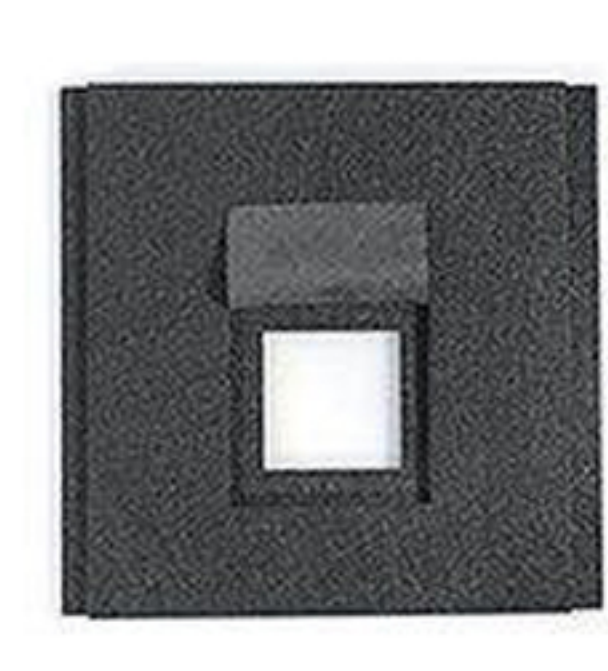

shading plate\*1

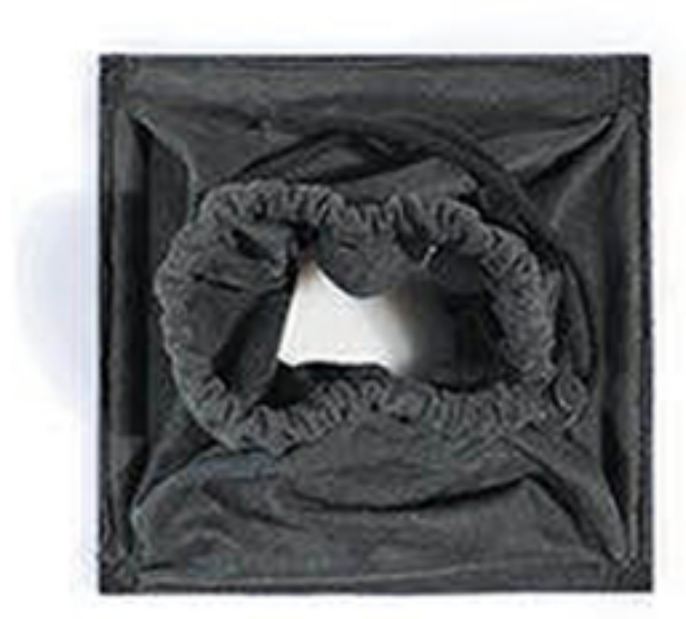

shading plate\*1

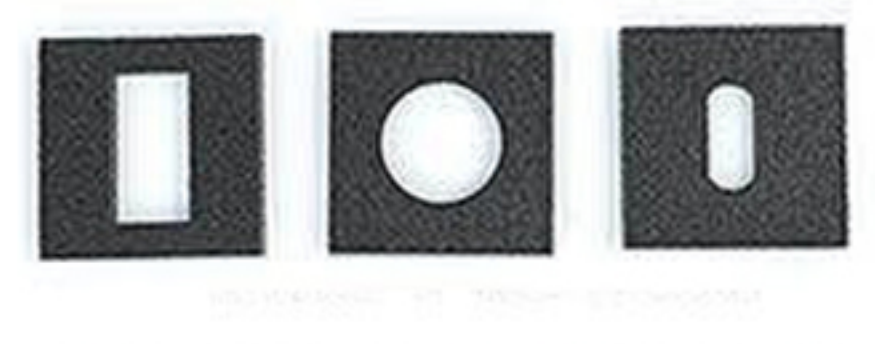

phone back panel \*3

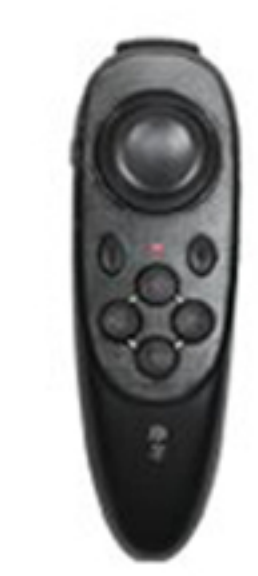

remote\*1

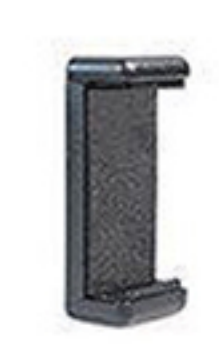

phone clip\*1

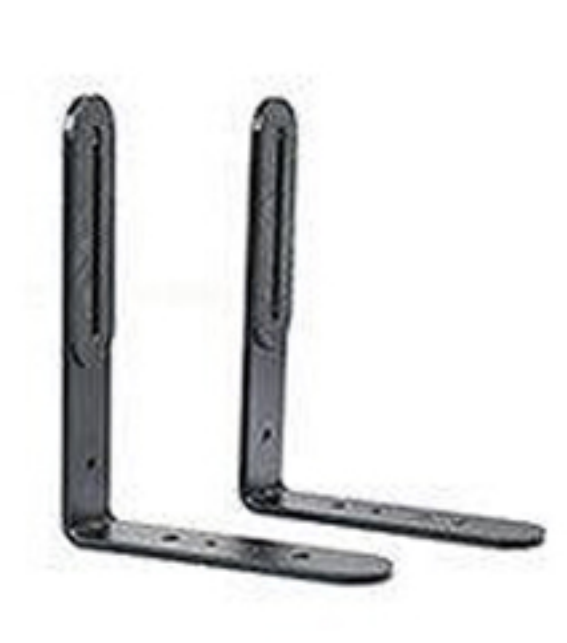

L-plate\*2

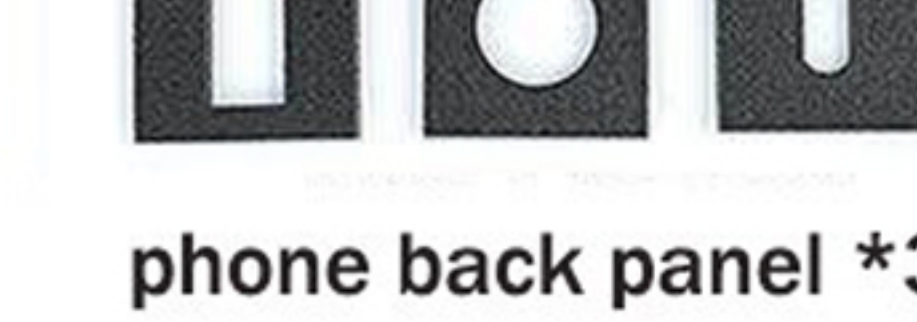

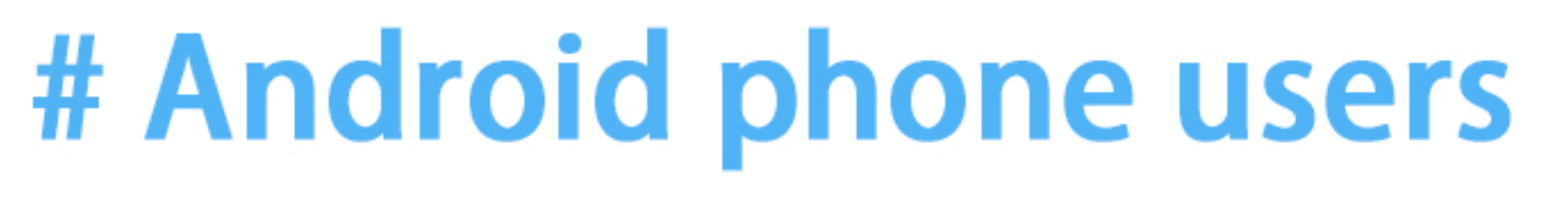

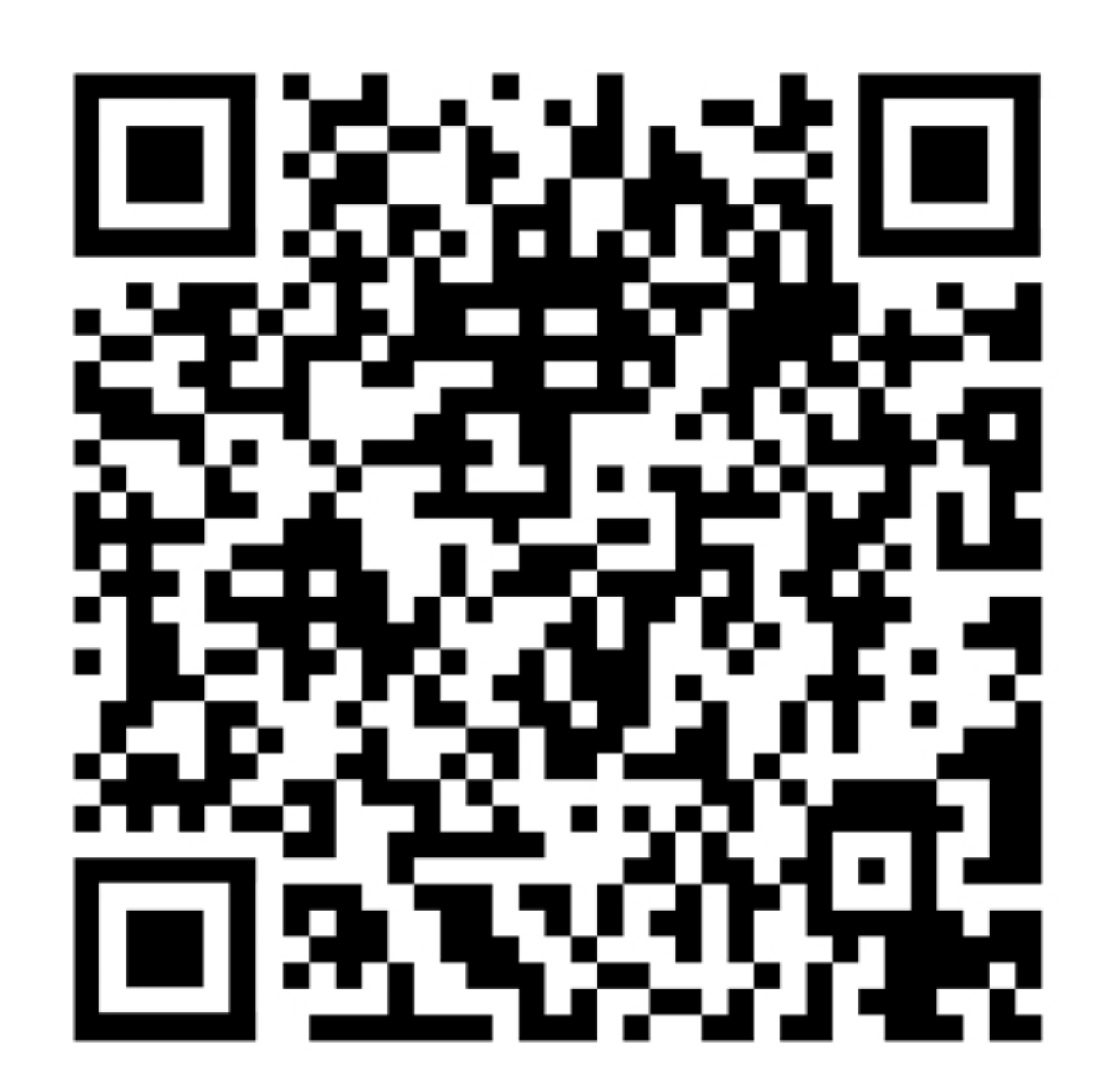

Scan the QR code to download the teleprompter app

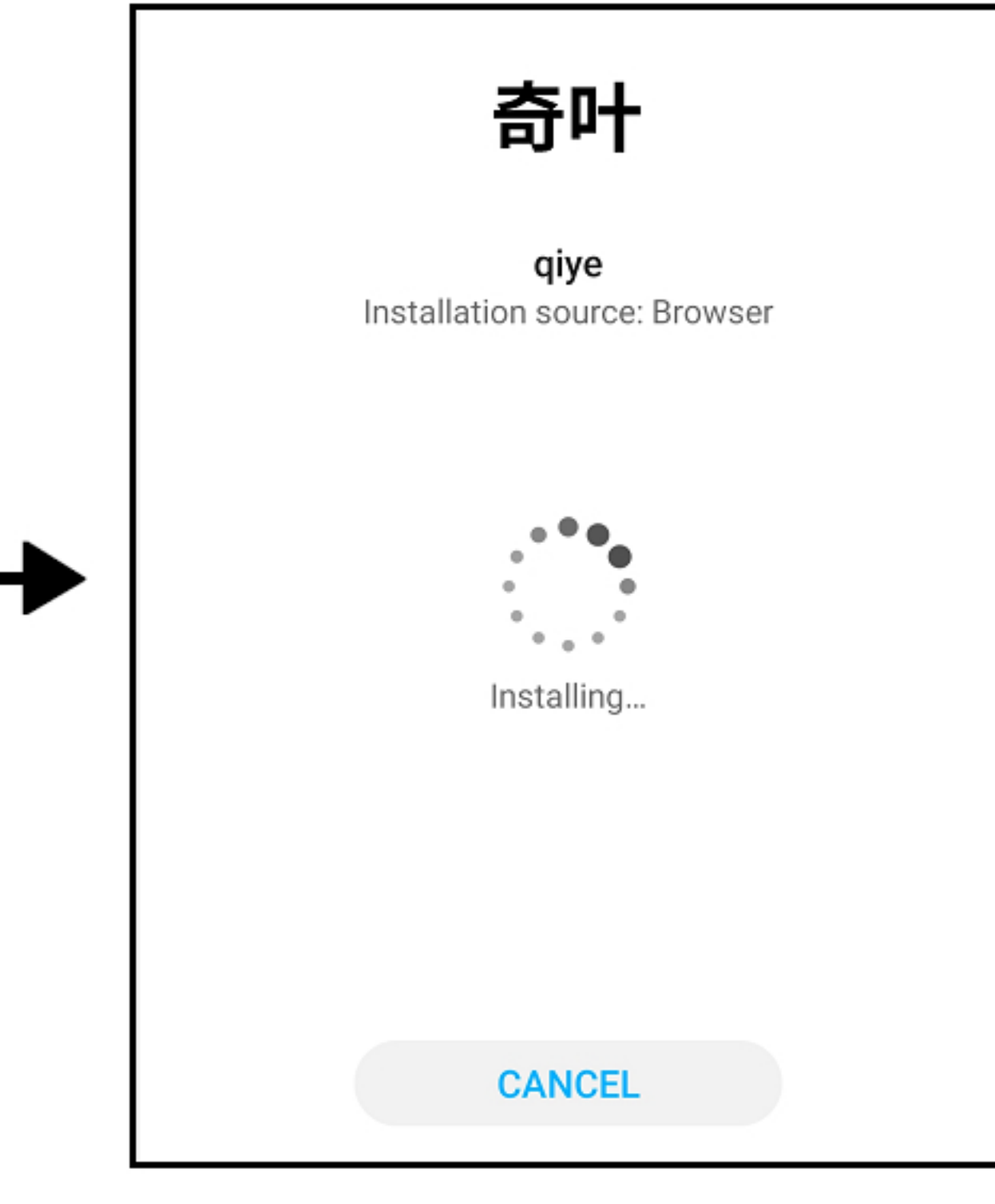

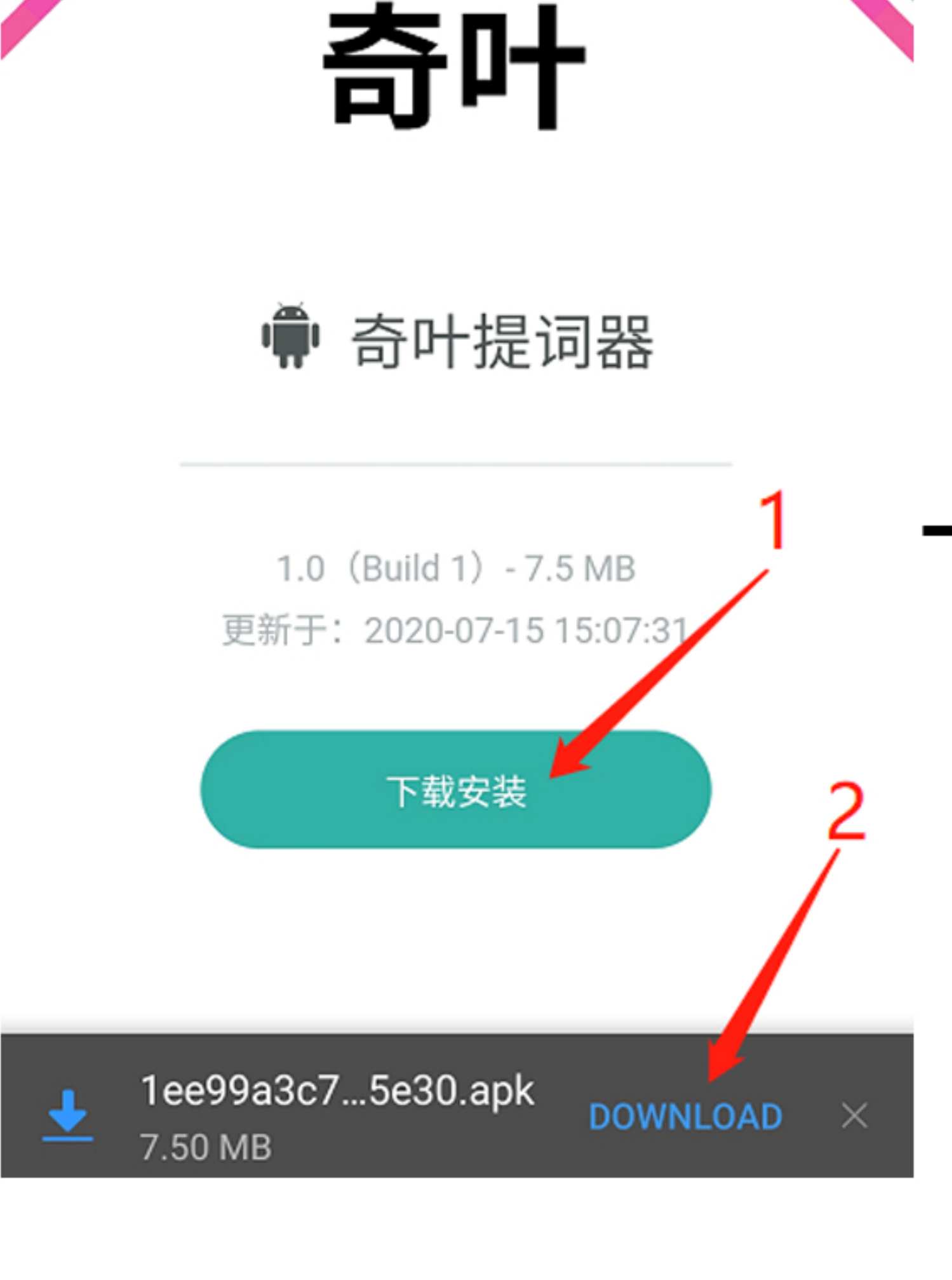

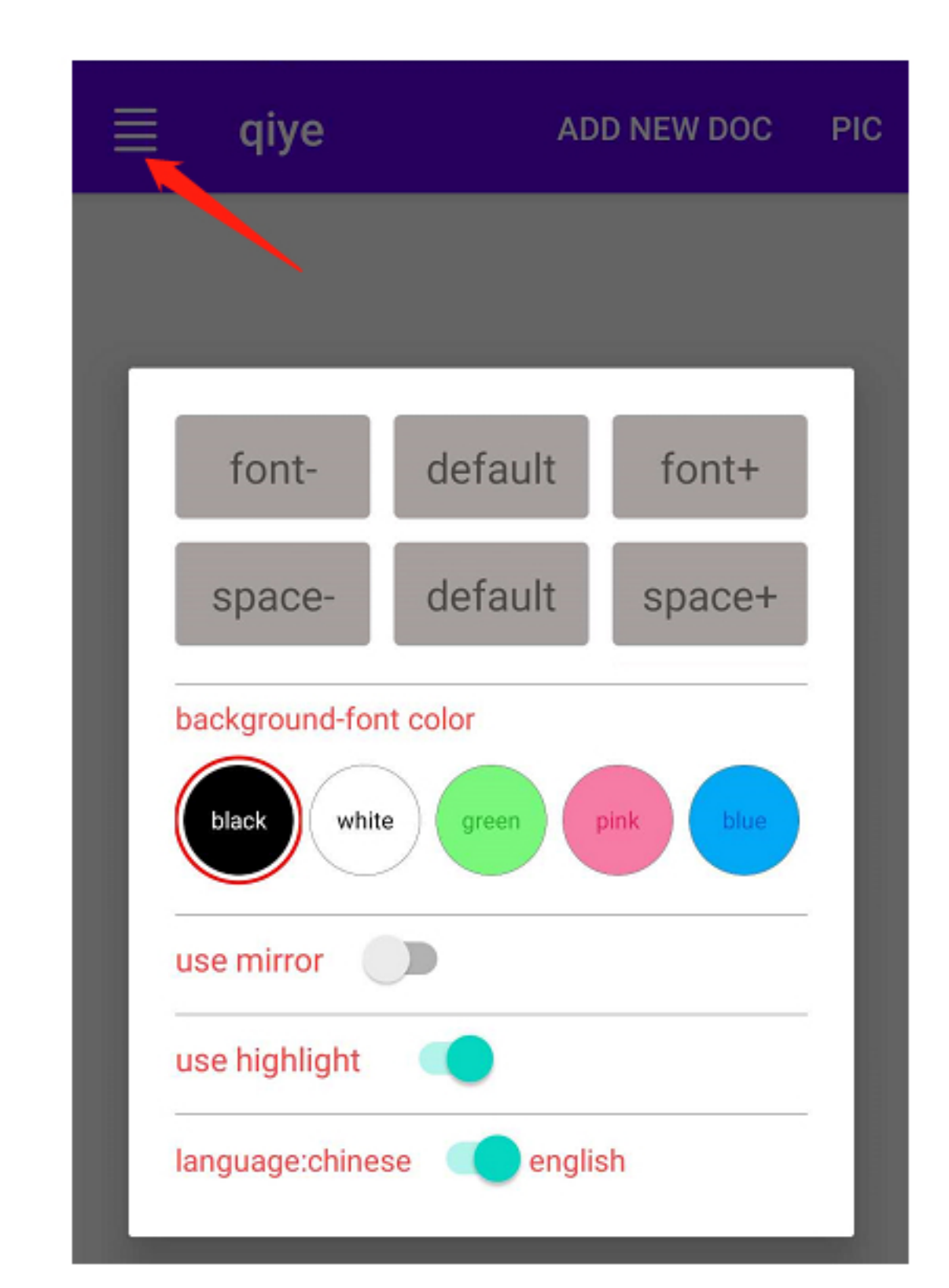

Install the application

Installation is complete and open the app

## **# IPhone users**

## Please search in the APP Store: keayi

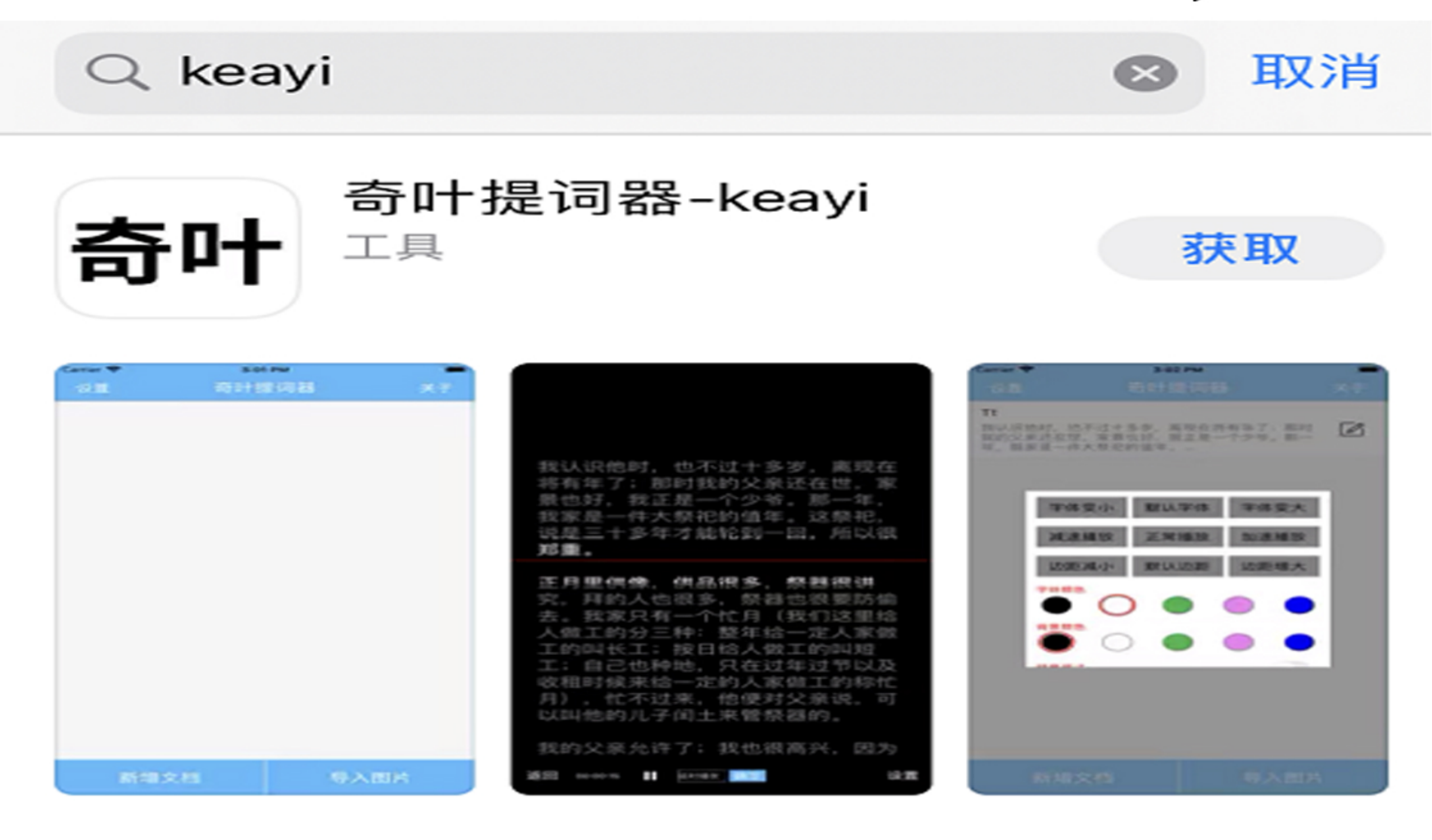

# **3-- BLUETOOTH REMOTE CONTROL**

The remote control can control the content of the teleprompter phone to pause, play, speed, and fast page turning. The remote control distance can reach 20 meters to make it easier for you to use.

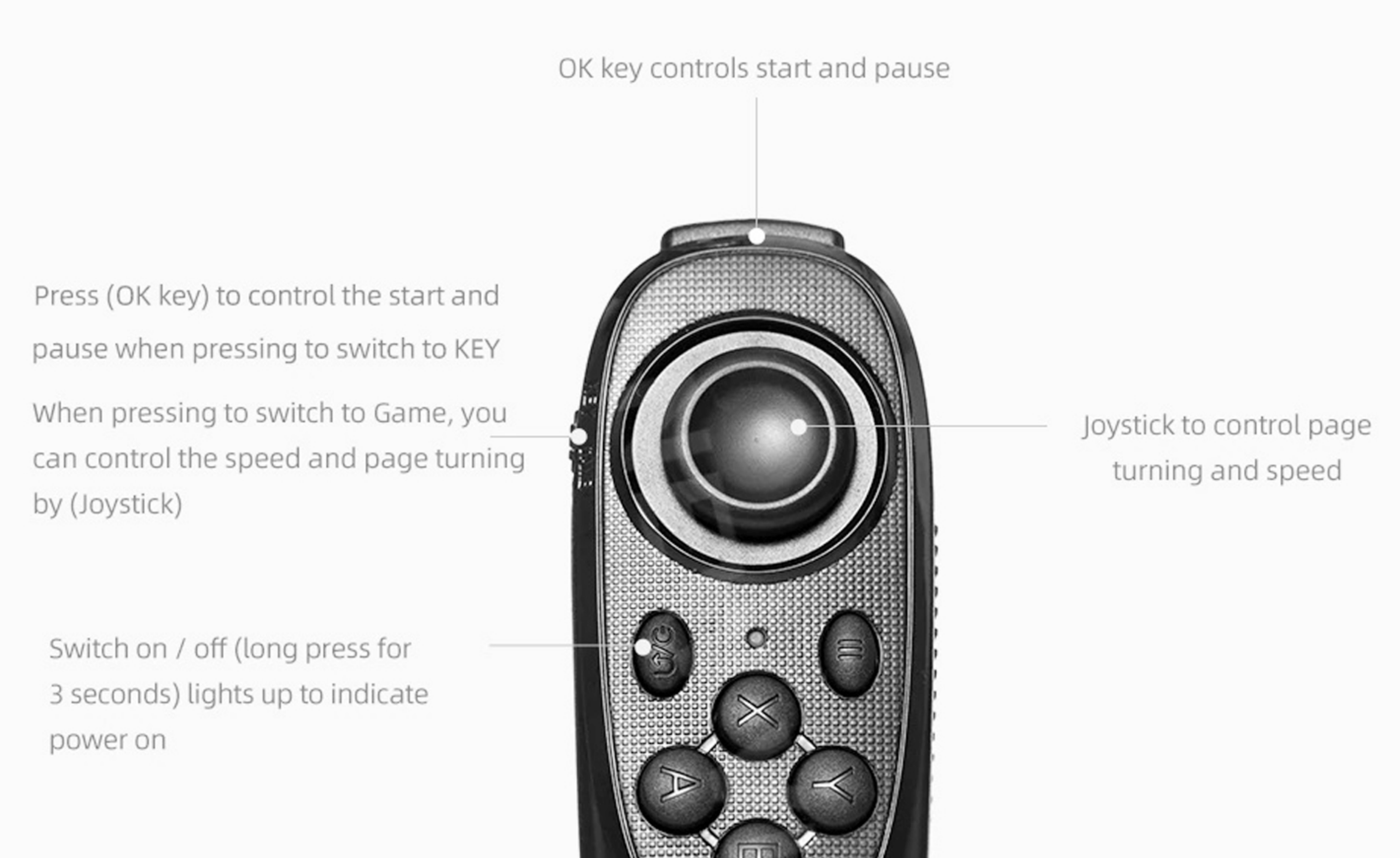

## 4-- Use tutorial

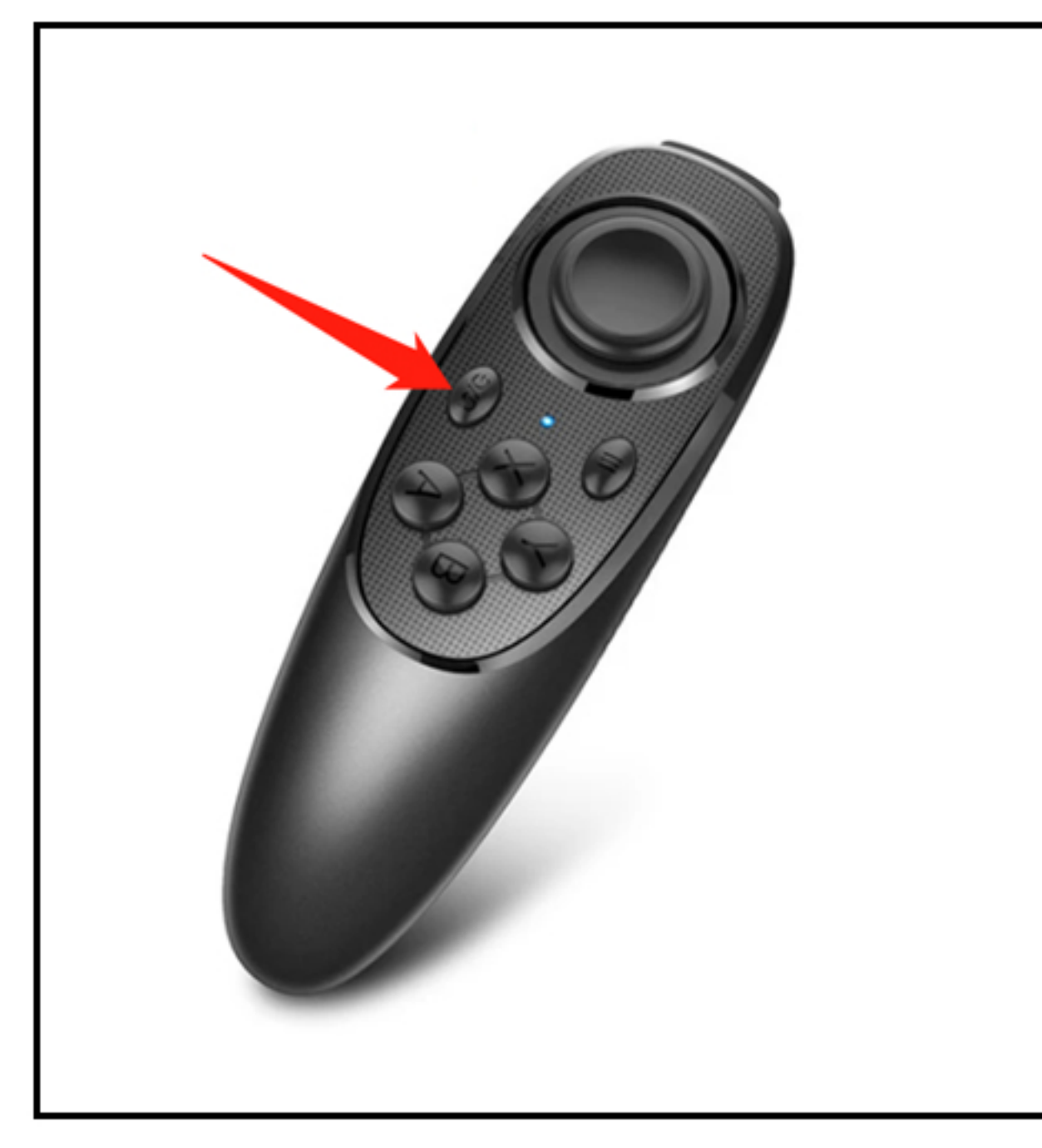

1.Long press the power button until the red light flashes.

| Bluetooth<br>Currently visible to nearby devices |             |
|--------------------------------------------------|-------------|
| Device name                                      | 摩西 >        |
| Received files                                   | >           |
| PAIRED DEVICES                                   |             |
| AB Shutter3                                      | <b>(</b> \$ |
| MOcUTE-052_S23-AUTo                              | (©)         |
| BCS311                                           | ŝ           |
| Show more $ \smallsetminus $                     |             |
| AVAILABLE DEVICES                                |             |

2.Turn on and set up a Bluetooth connection Bluetooth remote control when the indicator flashes

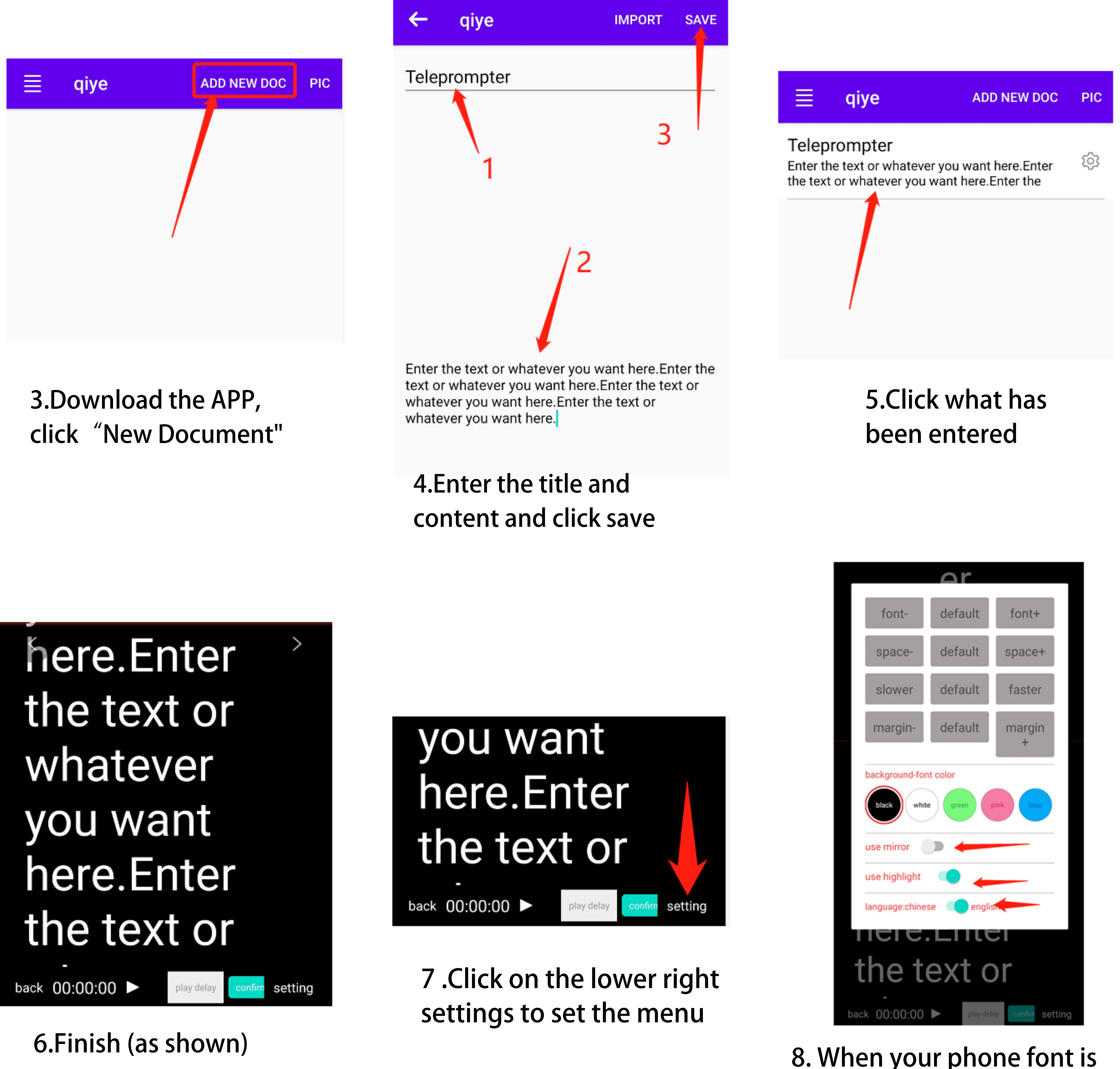

8. When your phone font is reversed on the teleprompter, click on the lower-right menu to change its direction

## 5-- Installation tutorial

#### PHONE / SLR INSTALLATION INSTRUCTIONS

#### Phone Installation Step

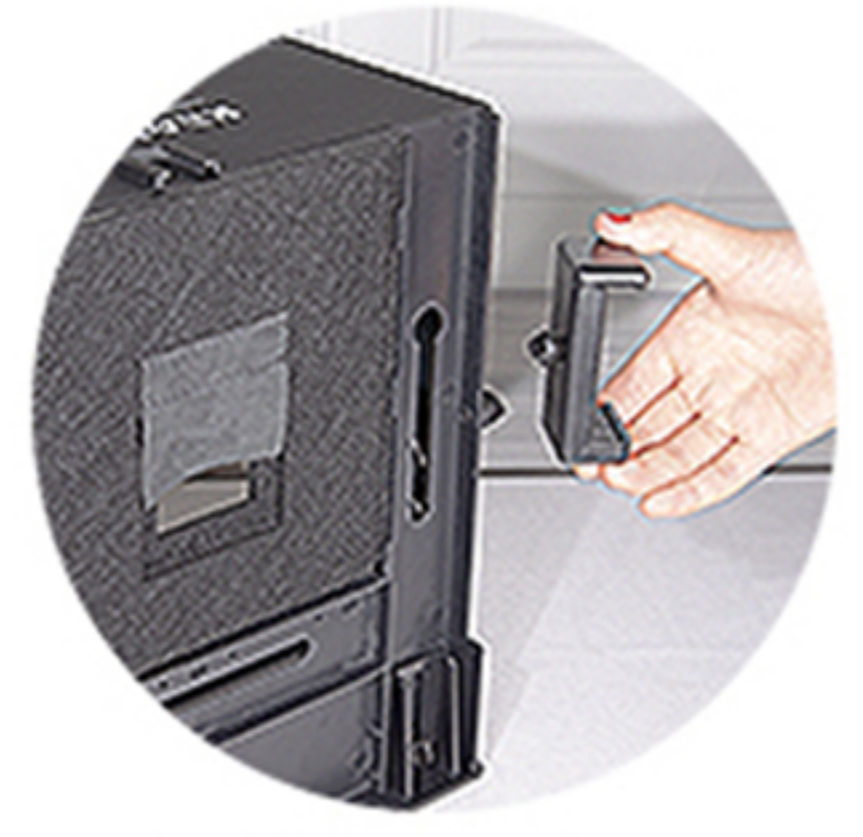

1. Mobile phone holder installation

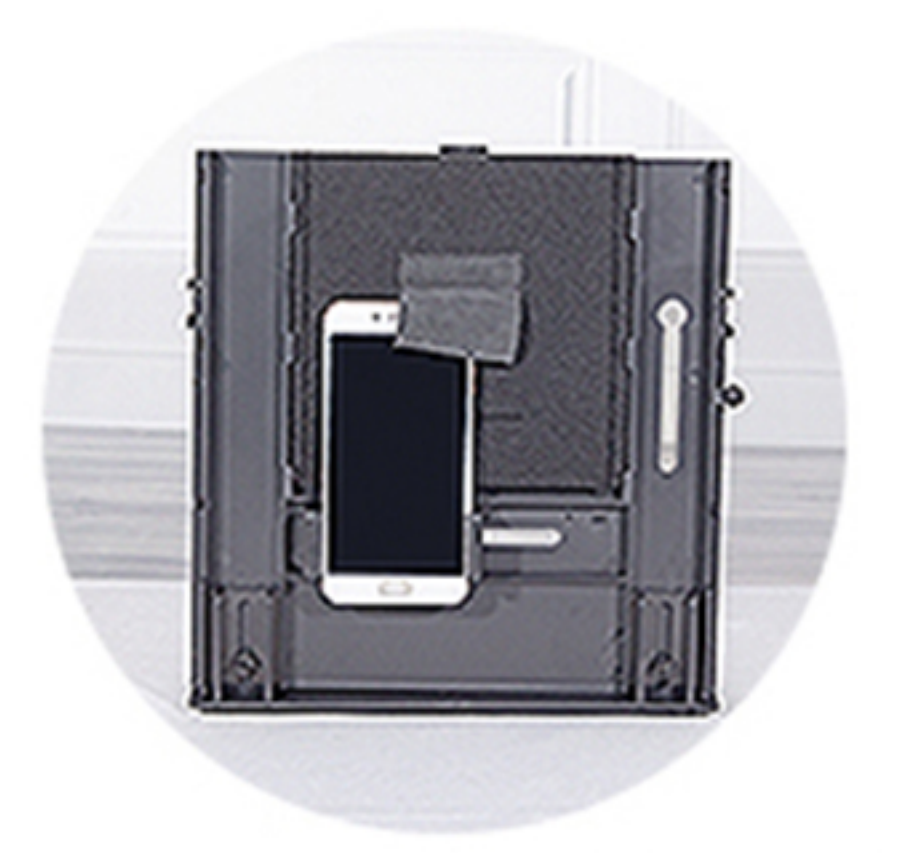

4. The phone holder can be changed (vertical shooting)

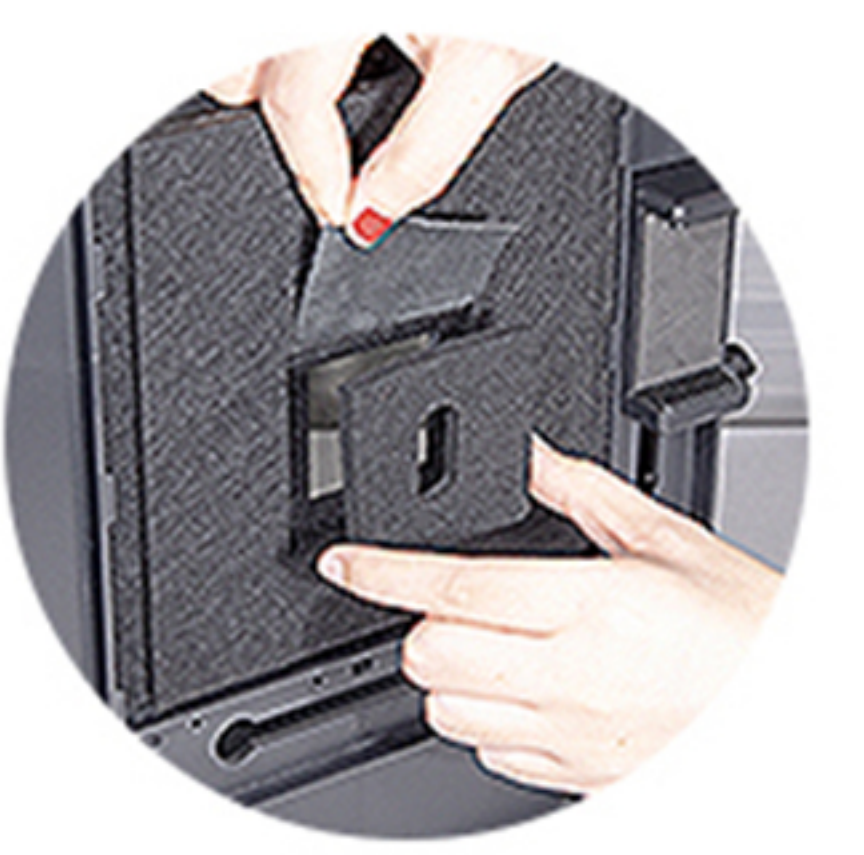

2. Place the light shield on the small back panel

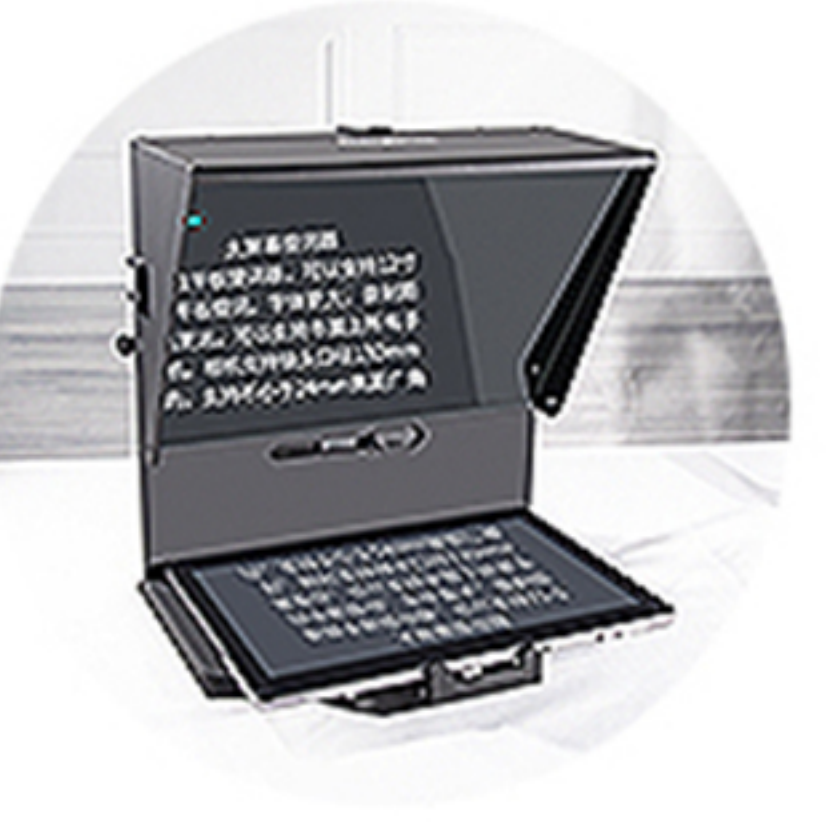

5. Place the desktop

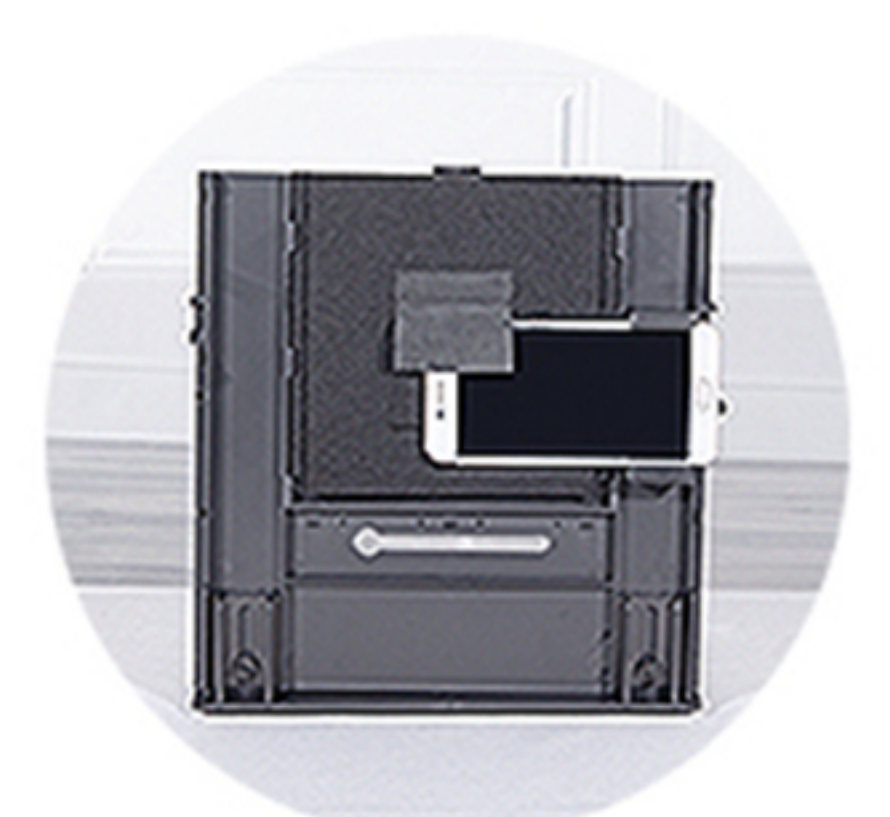

3. Install the video phone (horizontal shot)

#### SLR Installation Steps

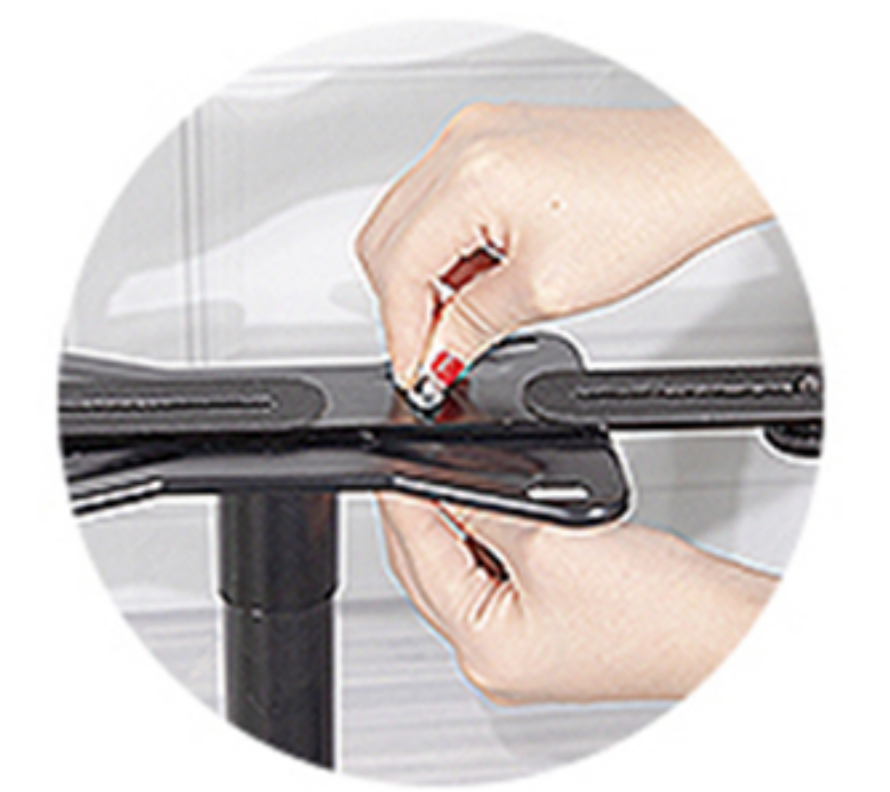

1. Install the tripod with the quick release plate

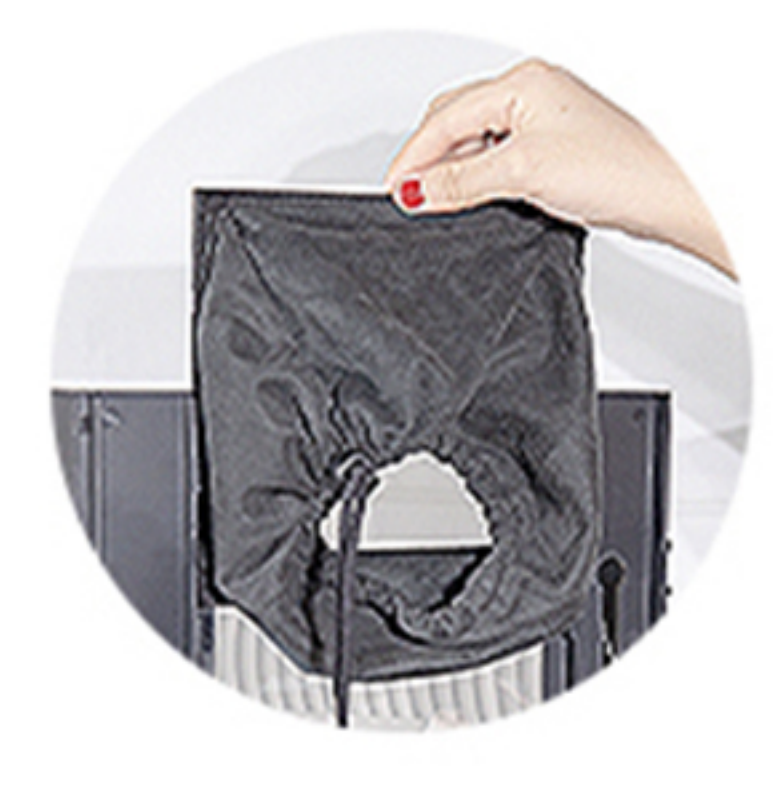

4. Install the visor

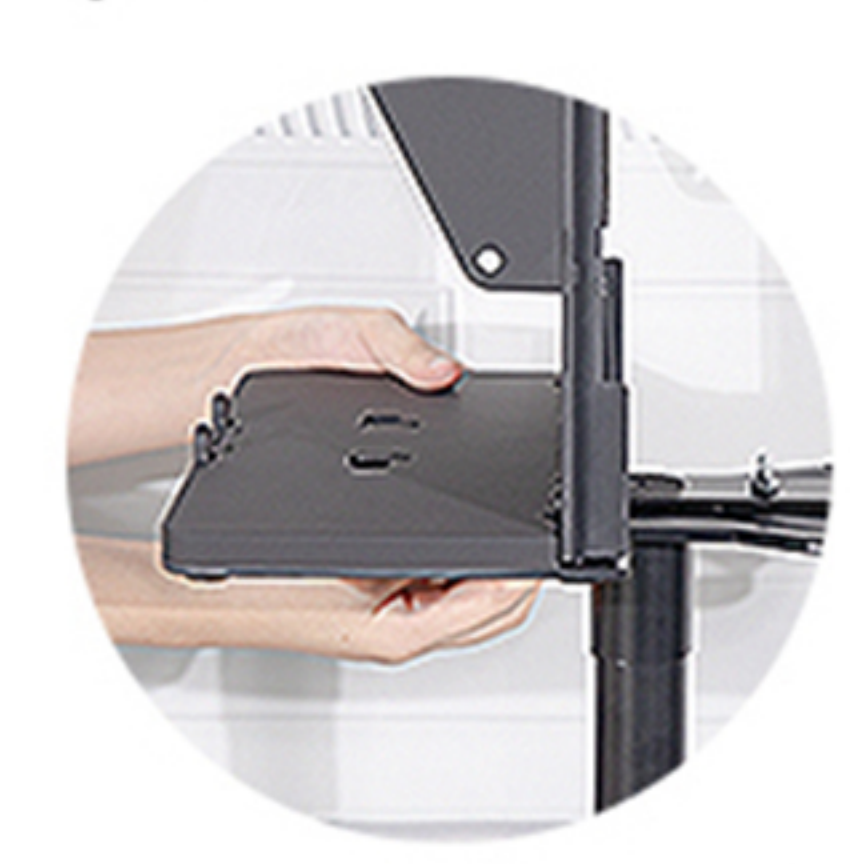

2. Install teleprompter

5. Install the double

L-shaped plate

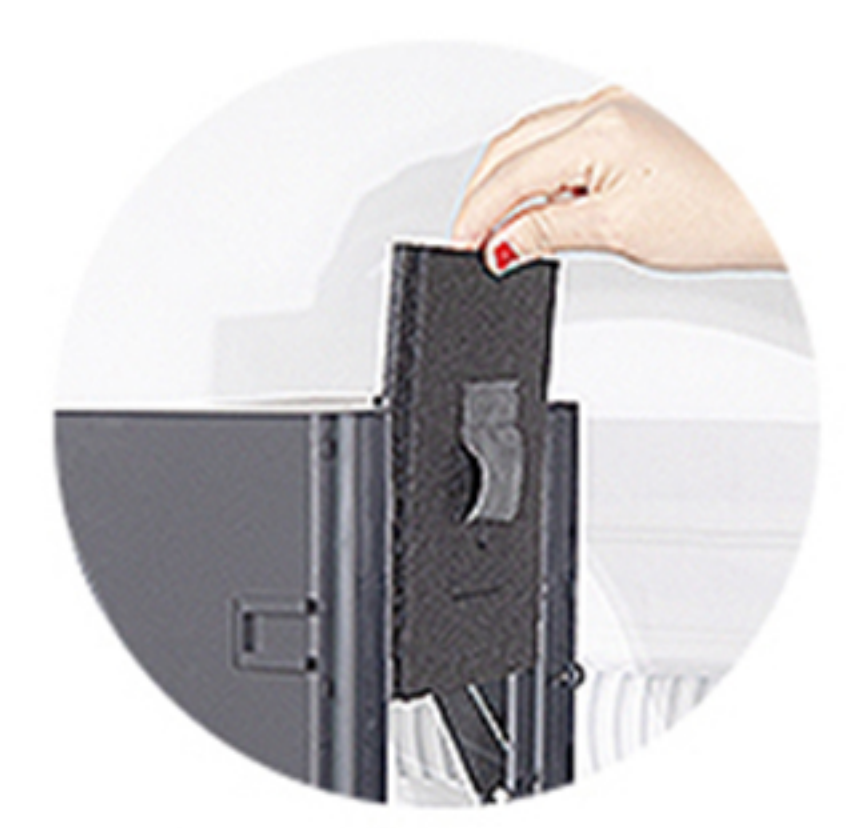

3. Pull out the phone visor

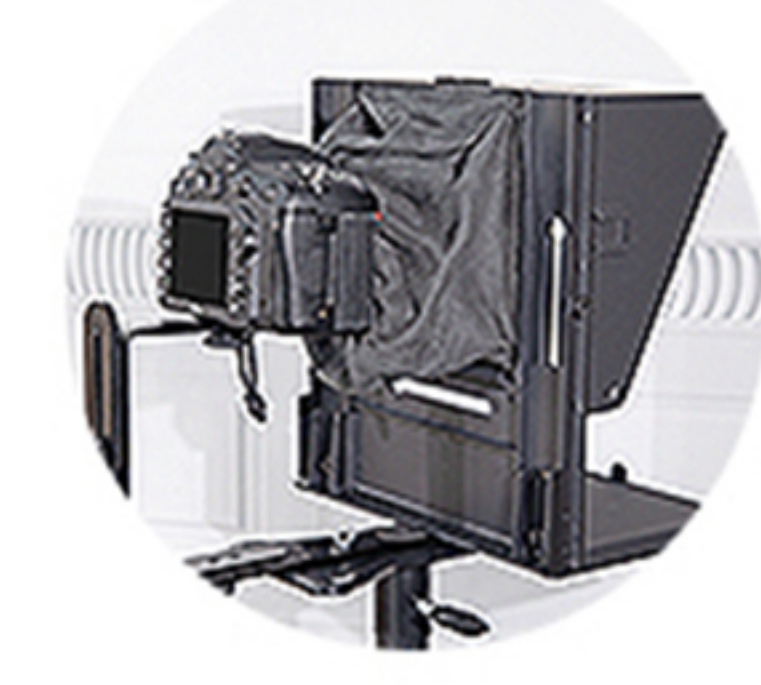

6. Horizontal shot

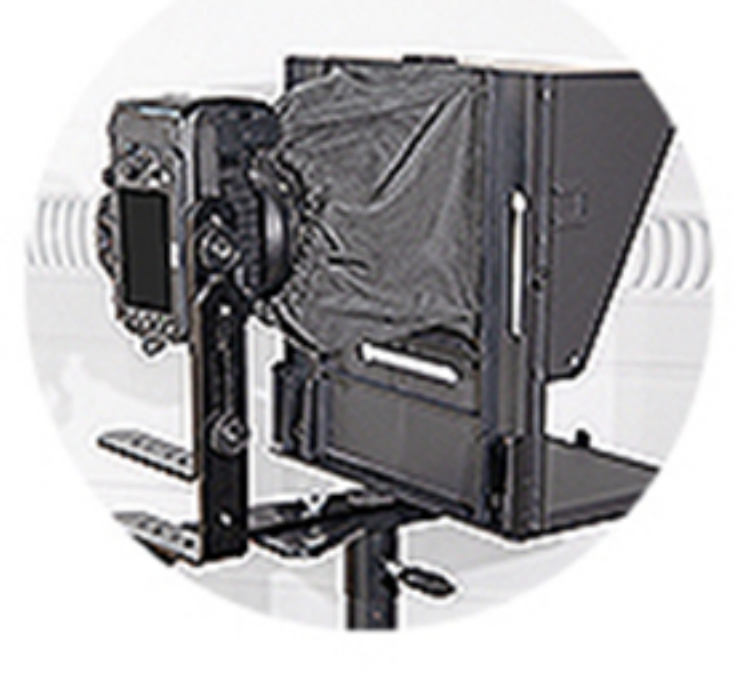

7. Vertical shot

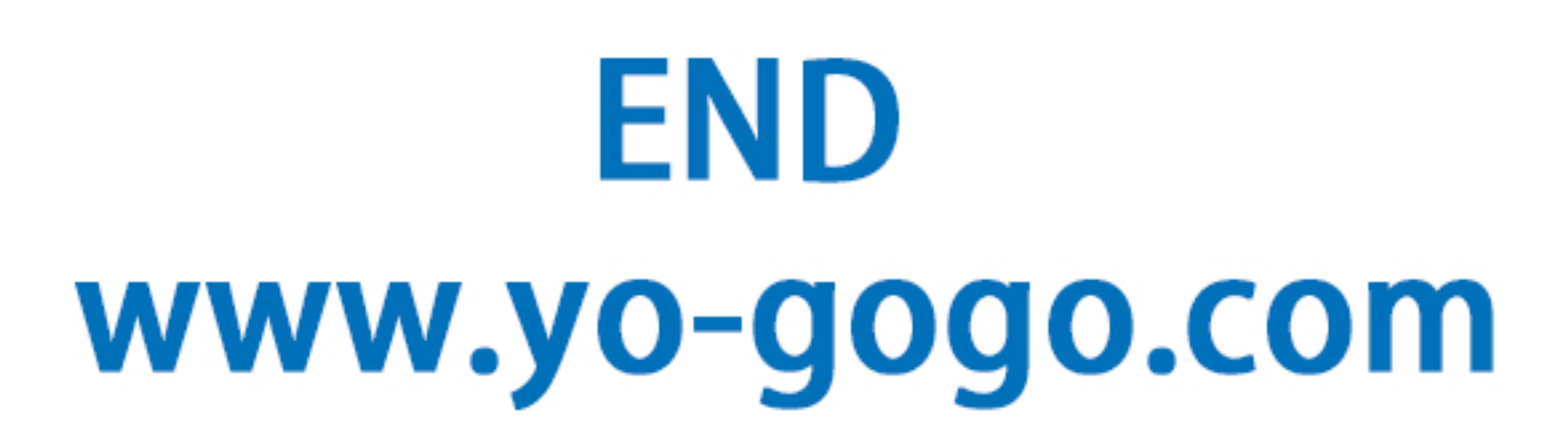